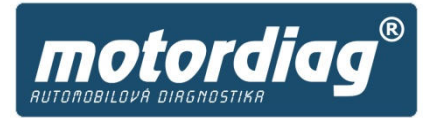

Neomezujte se pouze na jednu značku

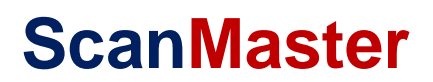

Návod k použití

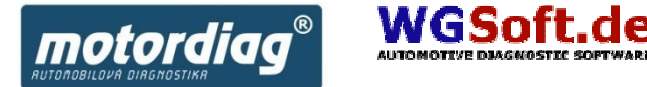

Existuje mnoho firem ale i samostatných programátorů, kteří vytvořili a stále vytvářejí software komunikující s řídícími jednotkami automobilů, díky technologickému rozhraní ELM. Setkáme se tak s placenými počítačovými programy ale s programy, které můžete používat zcela zdarma. Scanmaster je považován za jednu z nejlepších komerčních, ale přitom dostupných aplikací, vyvinutých pro komunikační rozhraní na bázi ELM.

Přejeme Vám mnoho úspěchů při diagnostice vozů v normách OBD

**Team Motordiag** 

# Obsah

| Obsah                                                       |
|-------------------------------------------------------------|
| OBDII/EOBD v kostce 4                                       |
| Stručná historie OBDII (USA) 4                              |
| OBDII diagnostický protocol 4                               |
| Testovací režimy podporované programem ScanMaster           |
| Definice chybového kódu:5                                   |
| Umístění diagnostické zásuvky 5                             |
| Diagnostická zásuvka OBD2 a její zapojení6                  |
| Instalace programu7                                         |
| Instalace ovladačů pro ELM 327-USB 9                        |
| Aktivační pokyny10                                          |
| Funkce a ovládání programu11                                |
| Ovládání programu11                                         |
| Start11                                                     |
| Měřené hodnoty (Mode 01)12                                  |
| Freeze Frame data (Mode 02)13                               |
| Kódy chyb (DTC) – paměť závad (Mode 03, Mode 07, Mode 04)14 |
| Lambda sondy (Mode 05)15                                    |
| Výsledky testu - sporadicky kontrolované systémy (Mode 06)  |
| Info o vozidle (Mode 09)16                                  |
| Stav systému17                                              |
| Měření výkonu a akcelerace18                                |
| PID konfigurace                                             |
| Diagnostická zpráva19                                       |
| Nastavení programu20                                        |
| Kontakty                                                    |

# **OBDII/EOBD v kostce**

Palubní diagnostika OBD - On Board Diagnose vznikla za účelem globálního snižování výfukových plynů v ovzduší v USA již v roce 1988. EOBD (Euro On Board Diagnose) jak ji známe v modifikaci OBDII pro EU, je normalizovaným kontrolním systémem motoru, sledujícím součásti, které by se svou poruchou podíleli na zvýšení emisních hodnot. Např.:

- stav v sacím potrubí, lambda sondy, •
- katalyzátor, systém odvětrávání palivové nádrže,
- výpadky zapalování, •
- systém zpětného vedení výfukových plynů,
- svstém sekundárního vzduchu. •
- systém regulace plnicího tlaku vzduchu (motory s turbodmychadlem),

| Povinnost vybavení vozidel systém EOBD* |         |                                |  |  |
|-----------------------------------------|---------|--------------------------------|--|--|
| r.v.                                    | palivo  | Kategorie vozidla, omezení     |  |  |
| 2000+                                   | benzin  | Přechodný rok - různé          |  |  |
| 2001+                                   | benzin  | M1,N1,všechny typy vo          |  |  |
|                                         |         | vyrobené, prodané, importova   |  |  |
|                                         |         | do EU                          |  |  |
| 2003+                                   | nafta   | M1,N1-I,nové typy vozů         |  |  |
| 2004+                                   | nafta   | M1,N1-I, všechny typy vozů     |  |  |
| 2006+                                   | nafta   | N1-II,III nové typy vozů       |  |  |
| 2007+                                   | nafta   | N1-II,III všechny typy vozů    |  |  |
| 2003+                                   | LPG/CNG | M1,N1-I, nové typy vozů        |  |  |
| 2006+                                   | LPG/CNG | M1,N1-I, všechny typy vozů     |  |  |
| 2004+                                   | LPG/CNG | M1, N1-II,III nové typy vozů   |  |  |
| 2007+                                   | LPG/CNG | M1, N1-II,III všechny typy voz |  |  |

Cílem EOBD je globální snižování emisí. Pro pochopení problematiky jsou nutné odborné znalosti o celém systému spalování.

Je li vůz vybaven OBD diagnostikcou zásuvkou (16-pin) nemusí to nutně znamenat, že je OBDII/EOBD kompatibilní!

Řada osobních vozidel byla na EOBD připravována již dříve. Např. se lze setkat s OBDII kompatibilními ř.j. vznětových motorů, které komuniují už od r.v. 2000 apod.

EOBD je modifikace normy OBDII vyhovující evropským předpisům

V případě že je vůz OBDII/EOBD

kompatibilní pak záleží pouze na schopnostech diagnostického systému s ním komunikovat

Americké vozy se zážehovými motory musejí být povinně vybaveny systémem OBDII od r.v. 1996

## Stručná historie OBDII (USA)

- 1970 kritický stav ovzduší, zpřísnění emisních limitů normou CAA (Clean Air Act)
- 1975 Sériové zavedení třícestných katalyzátorů (vývoj labda sondy Bosch)
- 1988 kalifornský úřad CARB (California Air Resources Board) zavádí povinnost vybavením systémem OBDI ve vozech od r.v. 1988
- 1994 zavedení normy OBDII zážehové motory (do roku 1996 probíhalo přechodné období)
- 1996 povinnost vybavením systémem OBDII ve všech vozech

### **OBDII diagnostický protocol**

Diagnostický protocol je definován normou SAE J1979. Při navazování komunikace s kompatibilní jednotkou má požadavek či odpověď na požadavek délku 7 bytů. V prvním bytu se vždy nachází hlavička testovacího režimu, který se nazývá parameter identifikace – používané zkratky SID nebo PID. Následující bajty se mění v závislosti na testovaném režimu.

## Testovací režimy podporované programem ScanMaster

- Mode 01 měřené hodnoty
- Mode 02 freeze frame
- Mode 03 paměť závad
- Mode 05 Lambda sondy
- Mode 06 Výsledky testu (sporadicky kontrolované systémy)
- Mode 07 paměť sporadických závad
- Mode 09 Info o vozidle podporováno

# Definice chybového kódu:

Struktura chybového kódu OBDII je dána normou SAE J2012

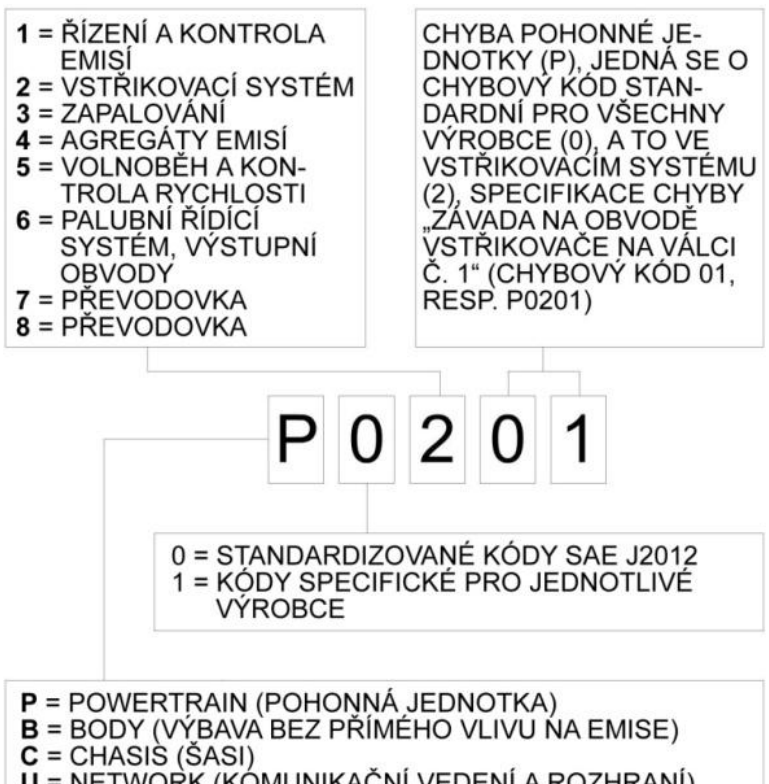

U = NETWORK (KÓMUNIKAČNÍ VEDENÍ A ROZHRANÍ)

## Umístění diagnostické zásuvky

pozice #1, #2, #3 .... upřednostňovaná umístění pod palubní deskou na straně řidiče pozice #4 až #8 ..... tolerovaná umístění

Diagnostické zásuvky (Data Link Connector – DLC) mohou být u jednotlivých modelů v závislosti na roku výroby a výbavě umístěny i na jiném místě, než doporučuje norma.

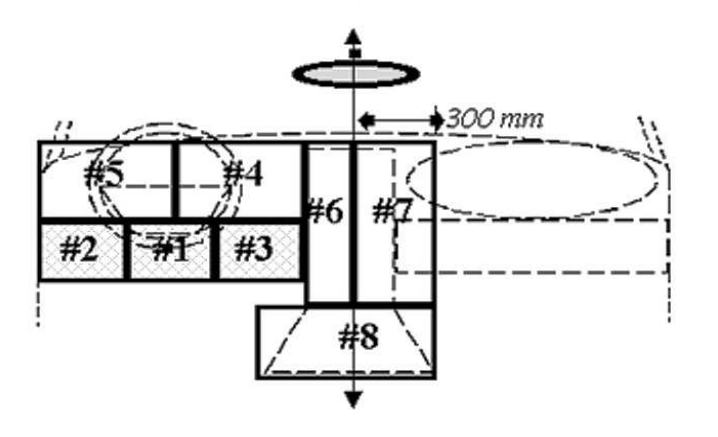

# Diagnostická zásuvka OBD2 a její zapojení

Automobily vyhovující normě OBDII jsou vybaveny standardizovaným konektorem SAE-J1962

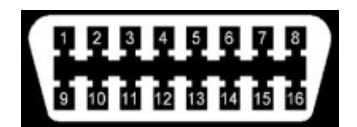

### Komunikační standardy

| Podporované standardy:                    |
|-------------------------------------------|
| SAE J1850 PWM (41.6 Kbaud)                |
| SAE J1850 VPW (10.4 Kbaud)                |
| ISO 9141-2 (5 baud init, 10.4 Kbaud)      |
| ISO 14230-4 KWP (5 baud init, 10.4 Kbaud) |
| ISO 14230-4 KWP (fast init, 10.4 Kbaud)   |
| ISO 15765-4 CAN (11 bit ID, 500 Kbaud)    |
| ISO 15765-4 CAN (29 bit ID, 500 Kbaud)    |
| ISO 15765-4 CAN (11 bit ID, 250 Kbaud)    |
| ISO 15765-4 CAN (29 bit ID, 250 Kbaud)    |

### Zapojení pinů podle komunikačního standardu:

| ISO9141-2 |             |          |
|-----------|-------------|----------|
| 4         | kostra      | 4        |
| 5         | Komunikační | 5        |
|           | kostra      |          |
| 7         | K-line      | 7        |
| 15        | L-line/2.K- | 1        |
|           | line*       | 1        |
| 16        | +12V        | <u> </u> |

| ISO14230 |             |  |  |
|----------|-------------|--|--|
| 4        | kostra      |  |  |
| 5        | Komunikační |  |  |
|          | kostra      |  |  |
| 7        | K-line      |  |  |
| 15       | 2.K-line*   |  |  |
| 16       | +12V        |  |  |
|          |             |  |  |

| J1850 VPW |             |  |  |
|-----------|-------------|--|--|
| 2         | Bus         |  |  |
| 4         | kostra      |  |  |
| 5         | Komunikační |  |  |
|           | kostra      |  |  |
| 10        | Není        |  |  |
|           | zapojen     |  |  |
| 16        | +12V        |  |  |

| J1850 PWM |             |  |  |
|-----------|-------------|--|--|
| 2         | Bus+        |  |  |
| 4         | kostra      |  |  |
| 5         | Komunikační |  |  |
|           | kostra      |  |  |
| 10        | Bus-        |  |  |
| 16        | +12V        |  |  |
|           |             |  |  |

| CA<br>(J2 | N BUS<br>284) |
|-----------|---------------|
| 4         | kostra        |
| 5         | Komunikační   |
|           | kostra        |
| 6         | CAN-Bus       |
|           | high          |
| 16        | +12V          |

| Zap | ojení OBDII konktoru                      |
|-----|-------------------------------------------|
| 1   | Obsazení není specifikováno normou        |
| 2   | J1850 PWM Bus, J1850 VPW Bus              |
|     | (SAE J 1850)                              |
| 3   | Datová sběrnice – propojení s řídící      |
|     | jednotkou                                 |
| 4   | kostra vozidla (karoserie)                |
| 5   | Kostra signálu                            |
| 6   | CAN-Bus High (J2284, ISO15031-3)          |
| 7   | komunikační linka K-line (ISO 9141-       |
|     | 2)                                        |
| 8   | Obsazení není specifikováno normou        |
| 9   | Obsazení není specifikováno normou        |
| 10  | J1850 PWM Bus (SAE J 1850)                |
| 11  | Datová sběrnice – propojení s řídící      |
|     | jednotkou                                 |
| 12  | Datová sběrnice – propojení s řídící      |
|     | jednotkou                                 |
| 13  | Obsazení není specifikováno normou        |
| 14  | CAN-Bus Low (J2284, ISO15031-3)           |
| 15  | inicializační linka L-line nebo 2. K-line |
|     | (ISO 9141-2)                              |
| 16  | palubní napětí +12V                       |
|     |                                           |

# Instalace programu

V následujích krocích nainstalujte program ScanMaster-ELM na váš počítač

### Krok 1

Pokračujte tlačítkem ANO

#### Krok 2 Pokračujte tlačítkem Next

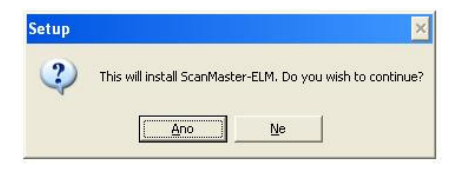

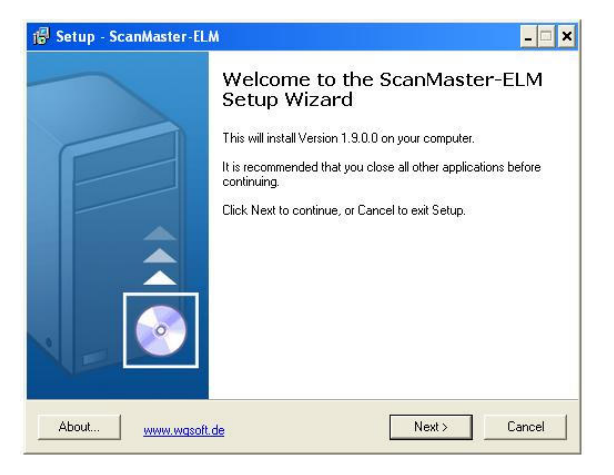

#### Krok 3

Pokračujte zaškrtnutím políčka – I accept the argument (před potvrzením si přečtěte licenční ujednání) pokračujte tlačítkem Next

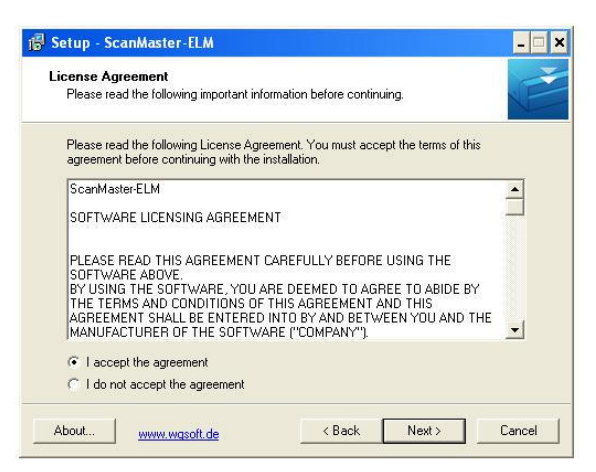

#### Krok 4

Zvolte umístění instalace a pokračujte tlačítkem Next

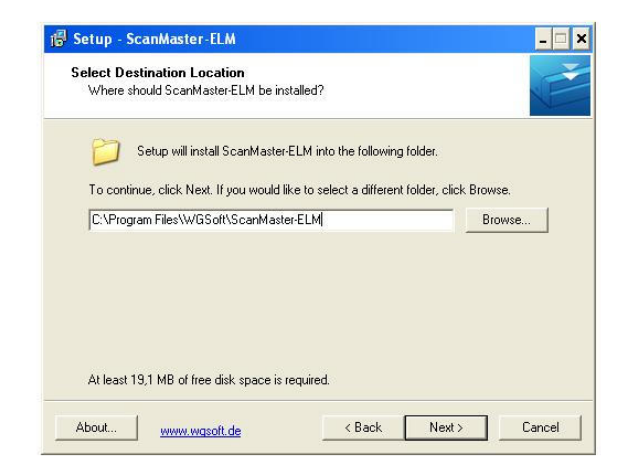

#### Krok 5

Zvolte název programové skupiny a pokračujte tlačítkem Next

| Select Start Menu Folder                   |                                         |             |
|--------------------------------------------|-----------------------------------------|-------------|
| Where should Setup place the program'      | s shortcuts?                            |             |
| Setup will create the program's            | shortcuts in the following Start Me     | enu folder. |
| To continue, click Next. If you would like | e to select a different folder, click l | Browse.     |
| ScanMaster-ELM                             |                                         | Browse      |
|                                            |                                         |             |
|                                            |                                         |             |
|                                            |                                         |             |
|                                            |                                         |             |
|                                            |                                         |             |

#### Krok 6

Instalátor je připraven nainstalovat program ScanMaster-ELM na váš počítač. Pokračujte tlačítkem Instal

| eady to Install<br>Setup is now ready to begin installing S                                    | icanMaster-ELM on yo      | our computer.     | F    |
|------------------------------------------------------------------------------------------------|---------------------------|-------------------|------|
| Click Install to continue with the installa<br>change any settings.                            | ation, or click Back if y | ou want to review | v or |
| Destination location:<br>C:\Program Files\WGSoft\ScanM<br>Start Menu folder:<br>ScanMaster:ELM | aster-ELM                 |                   | *    |
| •                                                                                              |                           |                   |      |
|                                                                                                |                           |                   |      |

#### Krok 7

Instalace proběhla úspěšně, instalaci dokončíte tlačítkem Finish

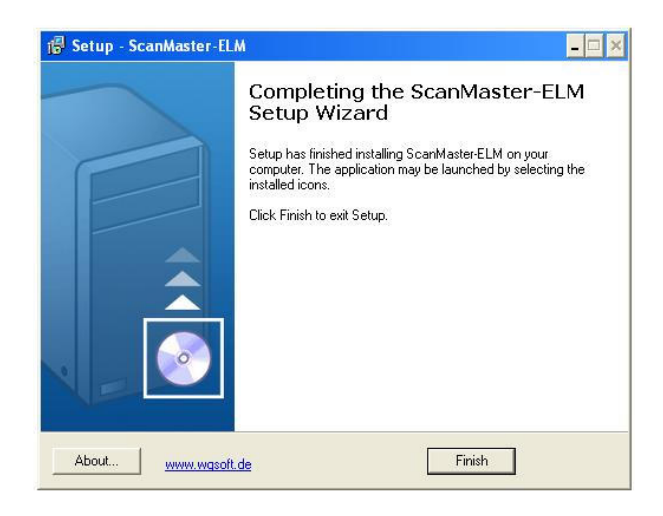

# Instalace ovladačů pro ELM 327-USB

Pokud používáte program ScanMaster s adaptérem ELM 327 v provedení připojení přes sériový port COM, není třeba instalovat žádné ovladače. Stačí jen zvolit v nastavení programu číslo COM portu (je možné nastavit autodetekci portu, ta ale nemusí vždy korektně fungovat)

Pokud používáte program ScanMaster s adaptérem ELM 327 v provedení připojení přes USB, je nutné pro správnou funkci nainstalovat USB ovladače pro tento adaptér. Ovladače jsou součástí dodávky adaptéru – zpravidla na přiloženém CD.

Po instalaci USB ovladače (většinou se jedná o ovladače značky FTDI) dojde k vytvoření tzv. virtuálního sériového portu COM. Číslo tohoto virtuálního portu COM zjistíte v ovládacích panelech. Po té postupujte steně jako u adaptéru se sériovým rozhraním – je třeba zvolit číslo portu COM v nastavení programu.

Více o nastavení programu naleznete v dalších kapitolách

# Aktivační pokyny

Pro úspěšnou aktivaci programu **ScanMaster CZ** na Vašem počítači jsou nutné následující kroky:

- navštivte naše internetové stránky <u>http://www.motordiag.cz/script/</u> <u>scanmaster-activation</u> kde najdete registrační formulář
- Do formuláře vyplňte Install Code, který Vám program Scanmaster CZ po úspěšné instalaci a prvním spuštění, dále vyplňte aktivační číslo, které které naleznete na přední straně plastového obalu CD (součástí distribuce). Vyplňte také Vaše jméno, příjmení a e-mailovou adresu.

**Důležité!** číslo Install code, generované při instalaci do vašeho počítače je vždy unikátní a je specifické právě pro konfiguraci a výrobní čísla vašeho počítače. Dbejte prosím na správnost

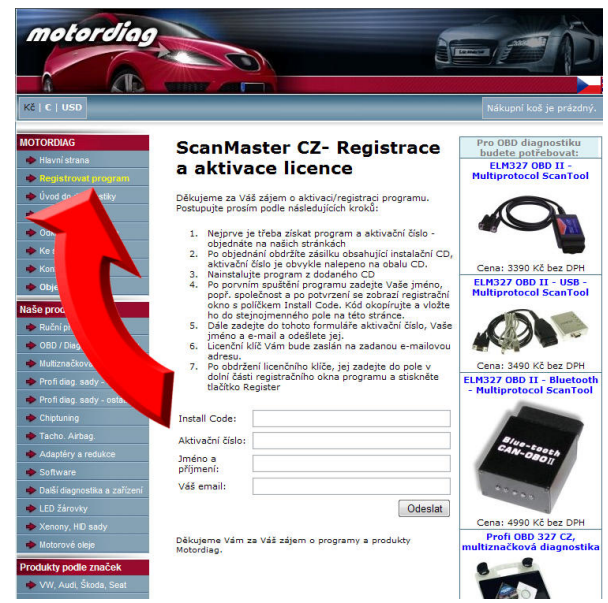

počítače. Dbejte prosím na správnost zápisu všech čísel, a pokud je to možné, používejte funkci kopírování. (Ctrl-C a Ctrl-V, popř. pravým kliknutím myši)

 Po odeslání formuláře obdržíte mailem potvrzení o odeslání údajů a posléze též zprávu obsahující registrační klíč, ten vložte do okna s nápisem "Please enter your registration keys…"

**Důležité!** Vámi zakoupená licence je platná pro používání tohoto programu na jednom PC. Přejete li si software aktivovat na dalších počítačích, informujte se u nás o nákupu dalších licencí za velmi výhodné ceny

| ScanMaster-EL                           | M                                                          |             |
|-----------------------------------------|------------------------------------------------------------|-------------|
| Thank you for purc<br>Registration Key. | hasing ScanMaster-ELM. To start please reque               | est your    |
| Install Code:                           | DA05DF502A406                                              |             |
| To register no<br>Please ente           | w<br>r your registration keys, then press the [Regist<br>* | ter] button |
| 107                                     | v Cancel                                                   |             |
|                                         | Cancel                                                     | Continue >> |

**Důležité!** V případě že budete na témže počítači chtít program znovu aktivovat, např. z důvodu ztráty dat způsobené přeinstalováním operač-ního systému apod., informujte nás o Vašich důvodech předem na emailovou adresu - <u>aktivace@motordiag.cz</u>

# Funkce a ovládání programu

# Ovládání programu

V horní části obrazovky se nachází po celou dobu běhu program nástrojová lišta, která umožňuje libovolně vstupovat do nastavení programu

#### Nástrojová lišta

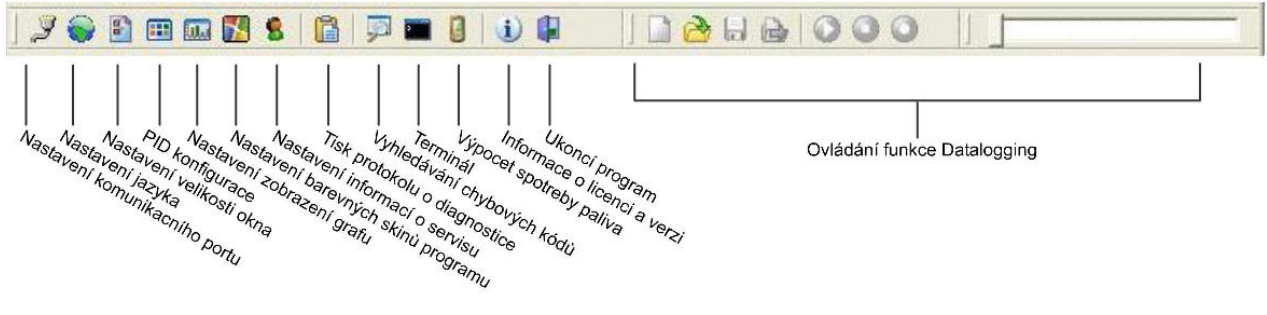

### Start

V okně je zobrazen kompletní status navázané komunikace.

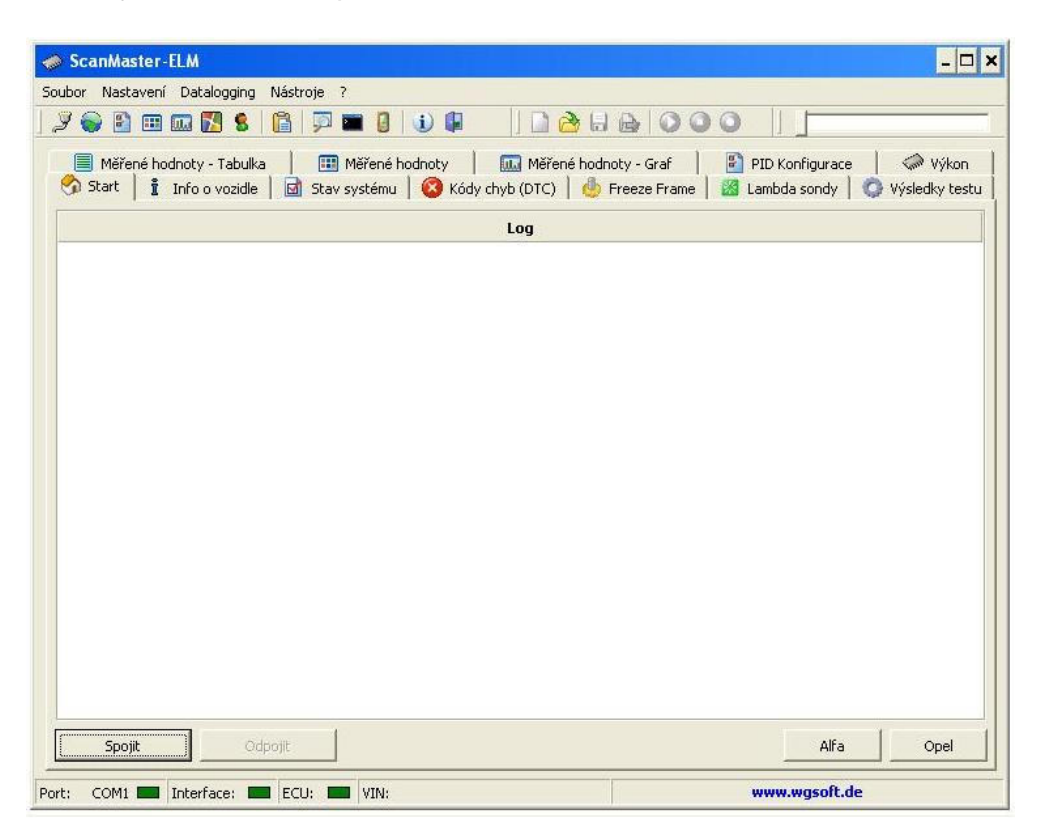

Komunikace s řídící jednotkou začne stiskem tlačítka [spojit]

V pravé spodní části okna se nacházejí tlačítka [Alfa] a [Opel]. Tlačítka aktivují poupravený programový modul program ScanMaster-ELM speciálně navržený pro navazování komunikace s vozy značek Alfa Romeo a Opel

# Měřené hodnoty (Mode 01)

nabízí obsáhlý režim sledovaní analogových, digitálních vstupních a výstupních signálům, které vyhodnocuje řídící jednotka v reálném čase. Chování měřených hodnot lze sledovat v několika měřících blocích.

V programu Scanmaster-ELM jsou Modu 1 věnovány 4 funkce

- Měřené hodnoty •
- Měřené hodnoty Tabulka •
- Měřené hodnoty – Graf
- **PID Konfigurace** •

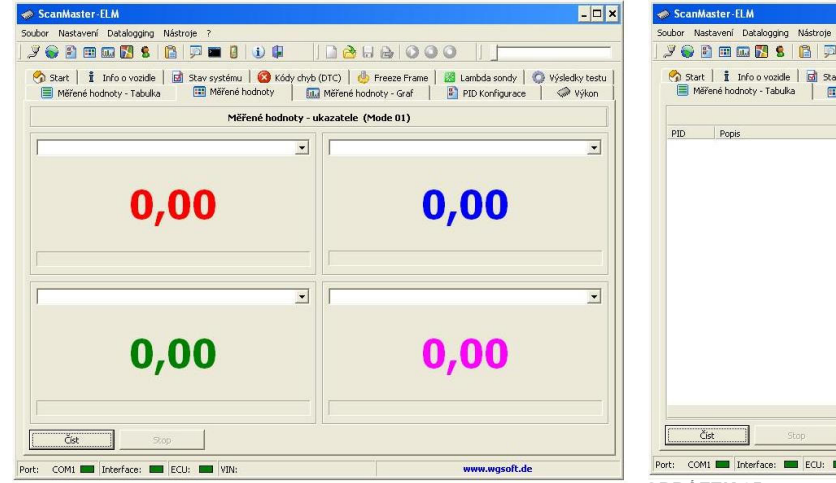

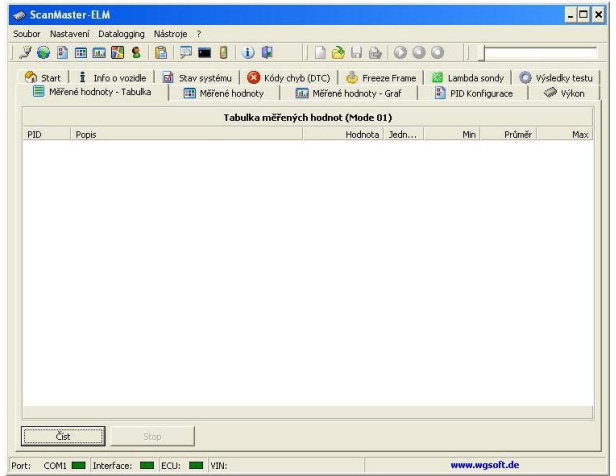

**OBRÁZEK 25** 

| 🥔 ScanMaster-ELM                        | - O ×                                                                                           | I ScanMaster-ELM                                                                                      |                                           |                        | - 0 :          |
|-----------------------------------------|-------------------------------------------------------------------------------------------------|----------------------------------------------------------------------------------------------------|-------------------------------------------|------------------------|----------------|
| Soubor Nastavení Datalogging Nástroje ? | Terrera Association -                                                                           | Soubor Nastavení Datalogging Nástroje ?                                                               |                                           |                        |                |
|                                         | A 999 1                                                                                         |                                                                                                    | Inana                                     | 000                    |                |
|                                         |                                                                                                 |                                                                                                    | ] 🛄 🖾 🖬 🞯                                 |                        |                |
|                                         | Freeze Frame   📓 Lambda sondy   🜍 Výsledky testu  <br>loty - Graf   🛐 PID Konfigurace   🧇 Výkon | Start   1 Info o vozidle   🗟 Stav systému   🔇 Kódy c<br>B Měřené hodnoty - Tabulka   🎹 Měřené hodnoty | hyb (DTC)   🦺 Freez<br>🛄 Měřené hodnoty - | Graf BID Konfigurace   | Výsledky testu |
| Graf měřených hodnot (Mode              | e 01)                                                                                           | Mode 01 -                                                                                             | Konfigurace PID                           |                        |                |
|                                         |                                                                                                 | PID Popis                                                                                             | S Metrické                                | Anglické Kategorie     | Priorita 🔺     |
|                                         |                                                                                                 | X 03 Palvový sytém 1/2 - Stav                                                                         | D -                                       |                        | Střední        |
|                                         |                                                                                                 | 🔲 🗙 04 Vypočtená zátěž                                                                                | D %                                       | % -                    | Vysoká         |
|                                         | •                                                                                               | 🗖 🗙 05 Teplota chladicí kapaliny                                                                      | D °C                                      | °F -                   | Nízká          |
| ¥ and individual                        |                                                                                                 | Krátkodobé přizpůsobení dávky paliva - Bank 1                                                         | D %                                       | % -                    | Vysoká         |
| Ŷ                                       | ΰŶ                                                                                              | 🔲 🗙 07 Dlouhodobé přizpůsobení dávky paliva - Bank 1                                                  | D %                                       | % -                    | Nízká          |
| • •                                     |                                                                                                 | Krátkodobé přizpůsobení dávky paliva - Bank 2                                                         | D %                                       | % -                    | Vysoká         |
|                                         |                                                                                                 | Dlouhodobé přizpůsobení dávky paliva - Bank 2                                                         | D %                                       | % -                    | Nízká          |
|                                         |                                                                                                 | 🗖 🗙 CA Tlak paliva                                                                                    | D kPa                                     | psi -                  | Vysoká         |
|                                         |                                                                                                 | X 08 Absloutní tlák vzduch v sacím potrubí                                                            | D kPa                                     | psi -                  | Vysoká         |
| 0 5 10 15 20                            | J 25 30 35 40 45 50                                                                             | C Otáčky motoru                                                                                       | D U/min                                   | rpm -                  | Vysoká         |
|                                         |                                                                                                 | 🔲 🗙 00 Rychlost vozidla                                                                               | D km/h                                    | mph -                  | Vysoká         |
|                                         |                                                                                                 | E Předstih (válec č.1)                                                                                | D °                                       | ۰ .                    | Vysoká         |
|                                         |                                                                                                 | C X OF Teplota nasávaného vzduchu                                                                     | D °C                                      | °F -                   | Nízká          |
| - 2   1   1   1                         |                                                                                                 | 🗖 🗙 10 Průtok vzduchu                                                                                 | D g/s                                     | lb/min -               | Vysoká         |
| × 0+iii                                 |                                                                                                 | 🔲 🗙 11 Absolutní poloha škrtící klapky                                                                | D %                                       | % -                    | Vysoká         |
| V                                       | V I                                                                                             | 🔲 🗙 12 Stav sekundárního sání                                                                         | D -                                       |                        | Vysoká         |
| ▼ °                                     | •                                                                                               | 🗖 🗙 14 🛛 Lambdasonda Bank 1 Snímač 1                                                                  | D V-%                                     | ¥-% -                  | Vysoká         |
|                                         |                                                                                                 | X 15 Lambdasonda Bank 1 Snímač 2                                                                      | D V-%                                     | ¥-% -                  | Vysoká         |
|                                         |                                                                                                 | 🗖 🗙 16 🛛 Lambdasonda Bank 1 Snímač 3                                                                  | D V-%                                     | ¥-% -                  | Vysoká _ [     |
| 0 5 10 15 20                            | 25 30 35 40 45 50                                                                               |                                                                                                    |                                           |                        |                |
| Cist Stop                               | 1                                                                                               | Otevřík 📄 Uložit Možnosti PID                                                                         | Akce                                      | Vybrat jen podporované | • OK           |
| Port: COM1 M Interface: ECU: VIN:       | www.wgsoft.de                                                                                   | Port: COM1 M Interface: ECU: VIN:                                                                     |                                           | www.wgsoft.d           | e              |
|                                         | www.wgsorc.ue                                                                                   | Port: COMI Interface: ECU: VIN:                                                                       |                                           | www.wgsorc.d           | 2              |

**OBRÁZEK 25** 

#### Sledované měřené hodnoty:

- vypočítané zatížení •
- teplota chladicí • kapaliny
- lambda-integrátor •
- lambda-adaptace •
- tlak v sacím potrubí .
- otáčky motoru •
- rychlost vozidla •
- předstih •
- teplota nasávaného • vzduchu
- hmotnost nasávaného vzduchu
- poloha škrticí klapky •

Není li měřená hodnota dostupná, není funkce řídící jednotkou podporována

# Freeze Frame data (Mode 02)

Freeze frame data informují o stavu jednotlivých komponent v momentě kdy došlo k uložení závady do paměti závad.

|             | Hodnoty uložené při chybě - Freeze Frame Data (Mode 02) |              |
|-------------|---------------------------------------------------------|--------------|
| DID         | Popis                                                   | Hodnota Jedn |
| <b>K</b> 02 | Kód chyby (DTC)                                         | 5            |
| <b>K</b> 03 | Palivový sytém 1/2 - Stav                               | -            |
| <b>C</b> 04 | Vypočtená zátěž                                         | 141          |
| \$ 05       | Teplota chladící kapaliny                               |              |
| 06          | Krátkodobé přizpůsobení dávky paliva - Bank 1           | -            |
| 07          | Dlouhodobé přizpůsobení dávky paliva - Bank 1           |              |
| 08          | Krátkodobé přizpůsobení dávky paliva - Bank 2           |              |
| 09          | Dlouhodobé přizpůsobení dávky paliva - Bank 2           | 7            |
| OA OF       | Hak paiva                                               |              |
| OB          | Absioutni tiak vzduch v sacim potrubi                   | -            |
| OC OF       | Utacky motoru                                           |              |
| - UD        |                                                         |              |
| ámec        | - OBD-II standardizované                                |              |

Hodnota se vztahuje již k uložené závadě a vyjadřuje závažnost závady.

Informace o stavu, za kterého došlo k uložení závady do ř.j. velmi zjednodušuje vyhledávání příčin závady. Význam hodnot naleznete v níže uvedené tabulce:

| Význam                                                                                                   |
|----------------------------------------------------------------------------------------------------|
| Chyba má silný vliv na jízdní vlastnosti, okamžité zastavení provozu je nutné                            |
| Chyba vyžaduje okamžitý servisní zásah                                                                   |
| Chyba nevyžaduje okamžitý servisní zásah, ale měla by být opravena při následující servisní<br>prohlídce |
| Je doporučeno aby chyba byla odstraněna, jinak by mohla mít vliv na jízdní vlastnosti.                   |
| Chyba nemá žádný vliv na jízdní vlastnosti.                                                              |
| Chyba se projeví na jízdních vlastnostech po delším časovém úseku.                                       |
| Chyba má vliv na komfortní funkce, ale neovlivňuje přímo jízdní vlastnosti                               |
| Obecné (všeobecné) poznámky                                                                              |
|                                                                                                    |

Hodnoty komponent freeze frame

# Kódy chyb (DTC) – paměť závad (Mode 03, Mode 07, Mode 04)

Z důvodu falešného rozvícení varovné kontrolky MIL, má řídící jednotka systému EOBD dvě paměti závad, které zobrazí po stiku tlačítka [Číst]:

#### Mode 03

Paměť permanentních (přetrvávajích) závad. Tyto závady dlouhodobě trvají a rozsvěcí varovnou kontrolku MIL na palubní desce.

#### Mode 07

Paměť sporadických závad - zde jsou nalezené závady, které potřebují delší časové období na ověření nebo jsou jen občasné, a proto se emisní kontrolka na palubní desce nerozsvítí. Kódy závad, které jsou zde uložené, nejsou natolik kritické, aby se rosvítila varovná kontrolka MIL na palubní desce.

| Scanl   | Master-ELM                                               |                                                                  | - • ×                                                                                                    |
|---------|----------------------------------------------------------|------------------------------------------------------------------|----------------------------------------------------------------------------------------------------|
| oubor N | lastavení Datalogging                                    | Nástroje ?                                                       |                                                                                                    |
| 2 😜     | 🖹 🎟 🖬 🌠 💲 📗                                              |                                                                  |                                                                                                    |
| M       | lěřené hodnoty - Tabulka<br>rt   <b>Î</b> Info o vozidle | i Měřené hodnoty i 🛄 M<br>Stav systému 🙆 Kódy chyb (DT           | šřené hodnoty - Graf 🔋 🔋 PID Konfigurace ╞ 🤝 Výkon ╞<br>C)   🎂 Freeze Frame   🏼 Lambda sondy   🥥 Výsledky testu |
|         |                                                          | Uložené kódy chyb (                                              | DTC)(Mode 03)                                                                                                   |
| Kód     | ECU                                                      | Popis                                                            |                                                                                                    |
|         | P                                                        | - Pohonná jednotka, C - Podvozek(Chasis),<br>Snoradické chyby (ľ | B - Karoserie(Body), N - Siť (Network)                                                                          |
| Vád     | FCU                                                      | Sporadicke chyby (L                                              | (Mode 07)                                                                                                    |
|         | Ρ                                                        | - Pohonná jednotka, C - Podvozek(Chasis),                        | B - Karoserie(Body), N - Sił' (Network)                                                                         |
|         | Číst Vyma                                                | azat                                                             | Výrobce Generic                                                                                                 |
|         |                                                          |                                                                  |                                                                                                    |

#### Volba výrobce vozidla

Ve spodní části obrazovky je možné zvolit výrobce – tato volba má smysl pouze u tzv. rozšířených kódů chyb, které zavádějí někteří výrobci. Tyto kódy nejsou standardizované a mohou se mezi jednotlivými značkami překrývat. Pokud popisy chyb nedávají smysl, zkontrolujte nastavení výrobce vozidla v dolní části obrazovky a prověřte význam kódů v dílenské příručce k vozidlu.

#### Smazat závady (Mode 04)

Tato funkce vymaže po stisku tlačítka [Vymazat] paměť potvrzených závad. Vymazáním se současně resetují a vymažou:

- paměť potvrzených závad (mód 3),
- Freeze Frame (mód 2),
- Lambda hodnoty v módu 5,
- potvrzení o přezkoušení sporadicky kontrolovaných systémů

Jednotlivé DTC kódy mazat nelze, vždy musíte vymazat kompletně celou paměť závad

# Lambda sondy (Mode 05)

Jednou z nejdůležitějších komponent, které sledují a zjišťují složení výfukových plynů (zjišťuje honotu λ) jsou lamda-sondy. Funkce zobrazuje elektrické veličiny, které vyhodnocuje řídící jednotka motoru.

Lze volit, ze které lambda sondy mají být načteny údaje po stisku tlačítka [číst].

| Dista                 | Měřené hodnoty - Tabulka   💷 Měřené hodnoty   ጨ Měřer<br>rt   🖠 Info o vozidle   🗟 Stav systému   🔇 Kódy chyb (DTC) | é hodnoty - Graf 📔 🔋 | PID Konfigurace<br>Lambda sondy | e   🧼 Výko<br>  🗿 Výsledky te |
|-----------------------|----------------------------------------------------------------------------------------------------|----------------------|---------------------------------|-------------------------------|
|                       | Výsledky testu lambdasor                                                                                            | dy (Mode 05)         | =                               |                               |
| PID                   | Popis                                                                                                    | Hodnota              | Min                             | Max Jedn.                     |
| <b>X</b> 01           | Hranice přechodu z bohaté na chudou směs (konstantní)                                                               | 688                  | 6.00                            | - V                           |
| <b>X</b> 02           | Hranice přechodu z chudé na bohatou směs (konstantní)                                                               | -                    | -                               | - V                           |
| <b>X</b> 03           | Dolní napětí snímače pro výpočet času přepnutí(konstantní)                                                          | 1849                 | 332%                            | - V                           |
| <b>X</b> 04           | Horní napětí snímače pro výpočet času přepnutí(konstantní)                                                          | -                    | -                               | - V                           |
| <b>X</b> 05           | Čas přepnutí snímače z bohaté na chudou směs (vypočtený)                                                            | 1926                 | 30 <u>2</u> 35                  | - s                           |
| 🗙 06                  | Čas přepnutí snímače z chudé na bohatou směs (vypočtený)                                                            | -                    | -70                             | - s                           |
| <b>X</b> 07           | Minimální napětí snímače pro testovací cyklus (vypočtené)                                                           | 1275                 | 2758                            | - V                           |
| <b>X</b> 08           | Maximální napětí snímače pro testovací cyklus (vypočtené)                                                           | -                    | -                               | - V                           |
| <b>X</b> 09           | Čas mezi přechody snímače (vypočtený)                                                                               | ()                   | (c <del>.</del> ))              | - S                           |
| 🗙 OA                  | Perioda snímače (vypočtená)                                                                                         | ÷                    | -                               | - s                           |
| Palivo<br>-<br>.ambda | vý systém 1 - Stav<br>-<br>I sonda                                                                                  | Bo<br>05 \$06 \$07   |                                 | \$08<br>11<br>\$02<br>\$0A    |

U obou lambda-sond se trvale kontroluje:

- vnitřní odpor
- výstupní napětí
- rychlost přechodu "chudá" na "bohatá"
- rychlost přechodu "bohatá" na "chudá"
- přerušení
- zkraty na plus a na minus
- vyhřívací proud

# Výsledky testu - sporadicky kontrolované systémy (Mode 06)

Hodnoty zobrazené v MODu 06 jsou definovány výrobci, nikoli normou. Proto se hodnoty zde výrobce od výrobce vozu liší. Bližší informace naleznete v dílenské příručce pro daný vůz. Příklad použítí je např. při sledování katalyzátoru.

| 104                                 | 8000                                                              | 17                                                                           | - 🛛 🗩 🖨 🖼            | m 8 (                    |                        |               |                      |
|-------------------------------------|-------------------------------------------------------------------|------------------------------------------------------------------------------|----------------------|--------------------------|------------------------|---------------|----------------------|
| an-ti/EOIBD                         |                                                                   |                                                                              |                      |                          |                        |               |                      |
| 🐴 Start                             | 1 Vehicle Info                                                    | System Status                                                                |                      | 🔶 Fra                    | sze Frames             | 🙆 Озуа        | en Sensors           |
| O Nont                              | ared Test Results                                                 | 📃 Live Data Grid                                                             | 1 Liv e Data Meter   | 1 III U                  | ve Data Graph          | 2 F           | ID Config            |
|                                     |                                                                   | Monitored                                                                    | Test Results (Mode 0 | 6)                       |                        |               |                      |
| TID MID                             | Description                                                       |                                                                              | Yalue                | Mo                       | Max                    | Units         | Result               |
| \$09 \$09<br>\$08 \$08<br>\$00 \$00 | Oxygen Sensar Nanib<br>Oxygen Sensar Nanib<br>Oxygen Sensar Nanib | rr Banik 3 - Seinson 1<br>Irr Banik 3 - Seinson 3<br>Irr Banik 3 - Seinson 4 | 13,3<br>-29,9<br>0   | -20,0<br>-30,0<br>302768 | 3236,7<br>3236,7<br>14 | ℃<br>℃<br>kPa | Pass<br>Pass<br>Fail |
|                                     |                                                                   |                                                                              |                      |                          |                        |               |                      |

## Info o vozidle (Mode 09)

U novějších vozů načte následující kódy:

- VIN Vehicle Identifikation Number 17-místné číslo karoserie
- CIN Calibration Identification Number 3 až 12 informace o ř.j. a firmware
- CVN Calibration Vertification Number 1 až 4bitová hodnota např. kontrolní součty (Checksum), které každá řídící jednotka provádí pro rozpoznání narušení integrity dat (může být způsobeno neodbornou editací firmwaru řídící jednotky. např. špatně provedeným flashem ř.j. - chiptuningem)

### Stav systému

V okně jsou po stisku tlačítka [číst] přehledně zobrazeny informace o aktuálním stavu agregátů. V pravé části je zobrazen stav emisní kontrolky (MIL). Ve spodní části obrazovky je výpis rozšířen o stav Readiness.

| ubor Nastavení Datalogging Nástroje |                  |                                                                      |
|-------------------------------------|------------------|----------------------------------------------------------------------|
|                                     | 7                |                                                                      |
| 9 🚭 🗈 🖽 🖬 🚺 💲                       | 1 🔳 🚺 🤃 🚺        |                                                                      |
| -                                   |                  |                                                                      |
| Měřené hodnoty - Tabulka            | Měřené hodnoty   | Měřené hodnoty - Graf 📔 📔 PID Konfigurace 📔 🧼 Výkon                  |
| 🕉 Start   🗓 Info o vozidle 🛛 🖾 St   | av systèmu 🛛 🔯 k | Kódy chyb (DTC)   🤩 Freeze Frame   🕍 Lambda sondy   🚺 Výsledky testu |
| Průběžné monitorovací testy         | S C              | System Status (Mode 01)                                              |
| Chyba zapalování                    | XX               |                                                                      |
| Palivový systém                     | ××               | Stav kontrolky motoru MIL Vyp                                        |
| Komponenty                          | ××               | Pocet kodů chyb (DTC) U                                              |
| S - Podporováno, C - Prove          | deno             | Detekované řídící jednotky                                           |
| Jednorázové monitorovací testv      | S C              | ECU# Popis                                                           |
| Katalyzátor                         | XX               |                                                                      |
| Vyhřívaný katalyzátor               | XX               |                                                                      |
| Odvětrávací svstém                  | XX               |                                                                      |
| Systém sekundárního sání            | XX               |                                                                      |
| Klimatizace                         | XX               |                                                                      |
| Lambda sonda                        | XX               |                                                                      |
| Vyhřívání lambda sondy              | XX               |                                                                      |
| EGR systém                          | ××               | OBD Typ                                                              |
| S - Podporováno, C - Prove          | deno             |                                                                      |
|                                     | Readiness        | - připravenost pro test emisí                                        |
| -                                   |                  |                                                                      |
|                                     |                  |                                                                      |
|                                     |                  |                                                                      |
|                                     |                  |                                                                      |
|                                     |                  |                                                                      |
| List                                |                  |                                                                      |
|                                     |                  | <b>A</b> 1                                                           |

Readiness kód (pohotovostní kód, kód připravenosti) je 8místné číslo, které vyjadřuje stav trvale kontrolovaných komponent, které by se v případě poruchy podílely na zvýšení emisních hodnot.

Pořadí hodnot v osmimístném kódu je neměnitelné. Čte se zleva do prava. Význam hodnot naleznete v následující tabulce.

|        | Pořadí hodnot v osmimístném binárním kódu                     |  |  |  |  |
|--------|---------------------------------------------------------------|--|--|--|--|
|        | (z leva do prava)                                             |  |  |  |  |
| Pořadí | Název testovaného komponentu dle normy OBD2                   |  |  |  |  |
| 1      | Zpětné vedení výfukových plynů – Exhaust Gas Recirculation    |  |  |  |  |
| 2      | Vyhřívání lambda-sondy – Oxygen Sensor heating                |  |  |  |  |
| 3      | Lambda-sonda – Oxygen Sensor(s)                               |  |  |  |  |
| 4      | Klimatizace – Air Conditioning                                |  |  |  |  |
| 5      | Systém sekundárního přívodu vzduchu – Secondary Air injection |  |  |  |  |
| 6      | Odvětrávání palivové nádrže – Evaporative Emissions           |  |  |  |  |
| 7      | Vyhřívání katalyzátoru – Catalyst Heating                     |  |  |  |  |
| 8      | Katalyzátor – Catalytic Converter (s)                         |  |  |  |  |

#### Význam hodnot v Readiness kódu

Hodnota 0 - monitorovaný komponent, nehlásí poruchu a prošel palubní diagnostikou Hodnota 1 - monitorovaný komponent hlásí závadu. **Příklad:**Readiness 00010000 znamená závadu na klimatizaci

### Měření výkonu a akcelerace

Pro nejvěrohodnější výsledek je nutné nastavit co nejpřesněji volitelné parametry. Systém sám sleduje rychlost a rozpozná kdy má začít měření. Na konci zobrazí podrobné informace o změřeném výkonu.

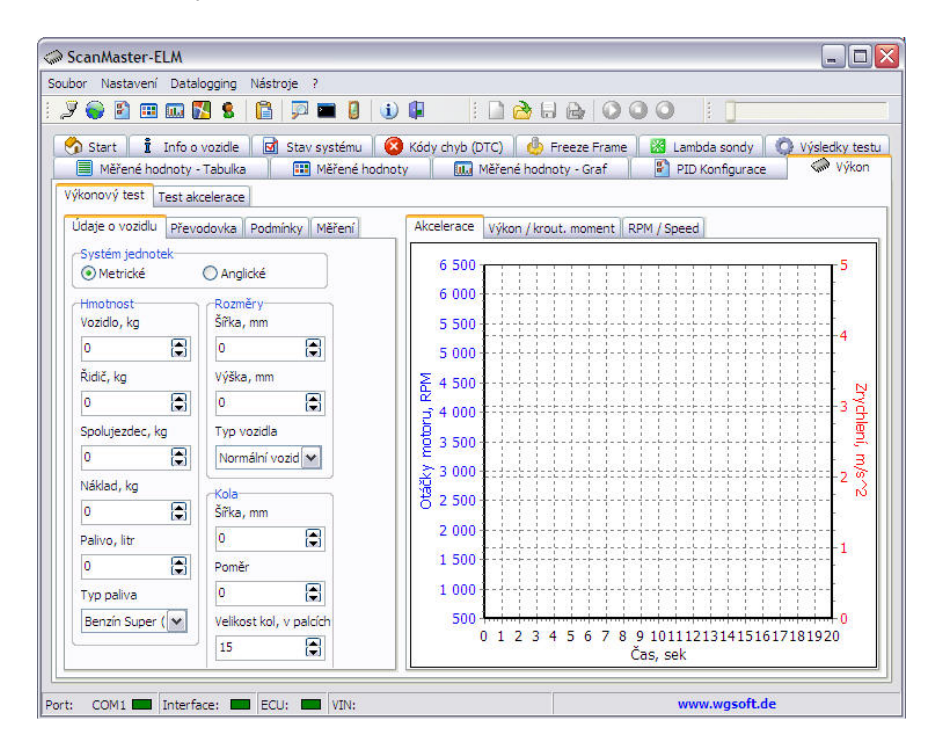

# **PID konfigurace**

Zapínání a vypínání zobrazovaných senzorů a údajů. Jednotlivá nastavení je možné uložit na disk pro použití v budoucnu.

| 2 😂 🗈                |                                                                                         |           | <u>≥</u> ⊟ ⊜            | 000                 |                                   |              |
|----------------------|-----------------------------------------------------------------------------------------|-----------|-------------------------|---------------------|-----------------------------------|--------------|
| 🔊 Start  <br>📃 Měřen | I Info o vozidle   🔟 Stav systému   🐼 Kódy ch<br>é hodnoty - Tabulka   🧰 Měřené hodnoty | nyb (DTC) | 🙁 Freez<br>né hodnoty - | e Frame   📓<br>Graf | Lambda sondy  <br>PID Konfigurace | Výsledky tes |
|                      | Mode 01 -                                                                               | Konfigur  | ace PID                 |                     |                                   |              |
| PID                  | Popis                                                                                   | S         | Metrické                | Anglické            | Kategorie                         | Priorita     |
| 🗖 🗙 03               | Palivový sytém 1/2 - Stav                                                               | D         | 52                      | 1.75                | 25                                | Střední      |
| 🗖 🗙 04               | Vypočtená zátěž                                                                         | D         | %                       | %                   |                                   | Vysoká       |
| D 🗙 05               | Teplota chladící kapaliny                                                               | D         | °C                      | °F                  |                                   | Nízká        |
| D 🗙 06               | Krátkodobé přizpůsobení dávky paliva - Bank 1                                           | D         | %                       | %                   | 14                                | Vysoká       |
| 🗖 🗙 07               | Dlouhodobé přizpůsobení dávky paliva - Bank 1                                           | D         | %                       | %                   | <u> </u>                          | Nízká        |
| 08 🗙 🗖               | Krátkodobé přizpůsobení dávky paliva - Bank 2                                           | D         | %                       | %                   |                                   | Vysoká       |
| 🗖 🗙 09               | Dlouhodobé přizpůsobení dávky paliva - Bank 2                                           | D         | %                       | %                   | 18                                | Nízká        |
| 🗖 🗙 0A               | Tlak paliva                                                                             | D         | kPa                     | psi                 | -                                 | Vysoká       |
| 🗆 🗙 ов               | Absloutní tlak vzduch v sacím potrubí                                                   | D         | kPa                     | psi                 | 25                                | Vysoká       |
| D 🗙 oc               | Otáčky motoru                                                                           | D         | U/min                   | rpm                 |                                   | Vysoká       |
| 🗆 🗙 OD               | Rychlost vozidla                                                                        | D         | km/h                    | mph                 |                                   | Vysoká       |
| D 🗙 OE               | Předstih (válec č.1)                                                                    | D         | ۰                       | •                   | 12                                | Vysoká       |
| 🗆 🗙 OF               | Teplota nasávaného vzduchu                                                              | D         | °C                      | °F                  | 1                                 | Nízká        |
| <b>X</b> 10          | Průtok vzduchu                                                                          | D         | g/s                     | lb/min              | -                                 | Vysoká       |
| 🗆 🗙 11               | Absolutní poloha škrtící klapky                                                         | D         | %                       | %                   | 1                                 | Vysoká       |
| 🗆 🗙 12               | Stav sekundárního sání                                                                  | D         | -                       |                     | -                                 | Vysoká       |
| 🗖 🗙 14               | Lambdasonda Bank 1 Snímač 1                                                             | D         | V-%                     | V-%                 | 2                                 | Vysoká       |
| 🗆 🗙 15               | Lambdasonda Bank 1 Snímač 2                                                             | D         | ∀-%                     | ٧-%                 | - 19 <del>-</del>                 | Vysoká       |
| 🗖 🗙 16               | Lambdasonda Bank 1 Snímač 3                                                             | D         | V-%                     | V-%                 |                                   | Vysoká       |
|                      |                                                                                         | 7         |                         |                     |                                   |              |
| Ote                  | vřit 🔲 Liložit Možposti PID                                                             |           | ð kon                   | Vubrat ion          | podporované                       | - OK         |

# Diagnostická zpráva

Díky této funkci lze tisknout závěrečnou zprávu z provedených testů

|                                                                  | Info o vozidle                                           |
|------------------------------------------------------------------|----------------------------------------------------------|
|                                                                  | Výrobce                                                  |
|                                                                  | Model                                                    |
|                                                                  | Rok výroby                                               |
|                                                                  | Reg. značka (SPZ)                                        |
| <ul> <li>✓ Info o vozidle</li> <li>✓ Adresa zákazníka</li> </ul> | <ul><li>Freeze Frame</li><li>Testy lambdasondy</li></ul> |
| 🔽 Stav systému                                                   | 🔽 Výsledky testu                                         |
|                                                                  |                                                          |
| 🗸 Uložené kódy chyb (DTC)                                        |                                                          |

Vyplňte údaje, které se budou tisknout.

- [Zobrazit] zobrazí se náhled před tiskem
- [Uložit] Výsledný test lze uložit ve format XML
- [Otevřít] Otevře již připravený formulář který budete využívat k tisku. Formulář lze uložit a zpětně editovat pouze ve formatu XML.

# Nastavení programu

Před používáním programu je doporučeno provést nastavení

#### Nastavení komunikace

Toto je nejdůležitější nastavení programu. Nastavení portu lze provést manuálně či nechat automatickou volbu. Doporučujeme používat pokzud je to možné manuální nastavení. Při autodetekci může dojít ke konfliktu s prostředky operačního systému, proces může být časově velice náročný a v některých případech může dojít i k "záseku" programu.

| Port<br>C Manuální na:            | stavení  |   |
|-----------------------------------|----------|---|
| Interface<br>Protokol             |          |   |
| Baud Rate (only for ELM327 v1.2 ) | 1        | 1 |
| 1                                 | <b>J</b> |   |

#### Interface/protokol

Znáte li protokol kterým komunikuje vámi diagnostikovaná jednotka, můžete jej nastavit manuálně. Při zanechání volby 0-Automatic se při navazování komunikace je komunikační protokol automatciky detekován.

#### Baud rate

Nastavení komunikační rychlosti. U některých řídících jednotek je nutné komunikační rychlot změnit.

#### Další nastavení

Následující nastavení jsou intuitivní. Nastavení jazykové verze, velikosti okna, logování, barvy zobrazovaných grafů, zobrazení programu/skinu a informací o uživateli-autoservisu.

| astavení                |                 |            |            |           |              |
|-------------------------|-----------------|------------|------------|-----------|--------------|
| Komunikace<br>Jazyk GUI | Jazyk  <br>zech | Obecné   P | IDs   Graf | Skins   I | nformace c 👞 |
| Systém měř              | ení<br>ické     | •          |            |           |              |
|                         |                 |            |            |           |              |
|                         |                 |            | [          | OK        | Zrušit       |

| Nastavení                                                               |             |            |                   | ×  |
|-------------------------------------------------------------------------|-------------|------------|-------------------|----|
| Komunikace Jazyk<br>Uložit při ukončení<br>Velikost okna<br>Poloha okna | Obecné PIDs | │Graf │Ski | ns   Informace c_ |    |
| Г Logování komu                                                         | nikace      |            |                   |    |
|                                                                         |             | 0          | C Zruš            | it |

| Nastavení                                                                                                    | ×                           |
|----------------------------------------------------------------------------------------------------|-----------------------------|
| Jazyk Obecné PIDs Graf<br>Barva čáry<br>1. 2. 3. Tlouštka čáry<br>2 2<br>Počet bodů<br>50 2<br>Barva pozadí<br>Reset | Skins Informace o uživateli |
|                                                                                                    | OK Zrušit                   |

| tavení             |            |                   | ×       |  |
|--------------------|------------|-------------------|---------|--|
| yk   Obecné   PIDs | Graf Skins | Informace o uživa | ateli 🚺 |  |
| éno                |            |                   |         |  |
| resa               |            |                   |         |  |
|                    |            |                   |         |  |
|                    |            |                   |         |  |
| 5100               |            |                   |         |  |
| lefon              | Fax        | 1                 |         |  |
| hail               | Inte       | ernet             |         |  |
| 1.211              |            | arrises           |         |  |

|                                                                                                    |                                                                                                   |      |      | Nastav | ení                   |   | 0 |
|----------------------------------------------------------------------------------------------------|---------------------------------------------------------------------------------------------------|------|------|--------|-----------------------|---|---|
| Jazyk                                                                                                    | Obecné                                                                                            | PIDs | Graf | Skins  | Informace o uživateli | 4 | > |
| Jméno                                                                                                    | skinu                                                                                             |      |      | Oc     | stín                  |   |   |
| «Wini<br>Acron<br>Aqua<br>Black<br>Blue<br>Blue<br>Colors<br>Golde<br>Home<br>ITune<br>Kuert<br>Lamb<br>Line<br>Line<br>Lond | dows settin<br>ne<br>s<br>s<br>shAge<br>stead<br>sis<br>orghini<br>Black<br>Blue<br>Orange<br>Hom | gs>  |      |        | Þ                     |   |   |

| omunikace Jazyk                                                          | Obecné PIDs Gra                                      | Skins   Informace c_    | • |
|--------------------------------------------------------------------------|------------------------------------------------------|-------------------------|---|
| PID Konfigurace                                                          |                                                      |                         |   |
| Standard                                                                 |                                                      |                         |   |
| 🔿 Uživatelské nas                                                        | tavení                                               |                         |   |
|                                                                          |                                                      |                         | 1 |
|                                                                          |                                                      |                         |   |
|                                                                          |                                                      |                         | 1 |
| Priorita PID                                                             |                                                      | <u></u>                 | 1 |
| <br>Priorita PID<br>Vysoká Střed                                         | ní Nízká                                             |                         | 1 |
| Priorita PID<br>Vysoká Střed                                             | ní Nízká<br><b>T</b> 10 <b>T</b>                     |                         | 1 |
| Priorita PID<br>Vysoká Střed<br>1 € 5                                    | ní Nízká<br><b>T</b> 10 <b>T</b>                     |                         | 1 |
| Priorita PID<br>Vysoká Střed<br>1 主 5<br>Exportovat data pro             | ní Nízká<br>10 🗲<br>itokolu                          |                         | 1 |
| Priorita PID<br>Vysoká Střed<br>1 🛨 5<br>Exportovat data pro<br>Rámec č. | ní Nízká<br>10 🗲<br>tokolu<br>V Popis                | v Jednotky              |   |
| Priorita PID<br>Vysoká Střed<br>1                                        | ní Nízká<br>10 🜩<br>tokolu<br>V Popis<br>V Číslo PID | Jednotky<br>; Oddělovač | ] |

# Kontakty

Technická podpora Motordiag

- www: <u>www.motordiag.cz</u>
- e-mail: podpora@motordiag.cz
- Tel: +420 284810264

© 2008 Motordiag<sup>®</sup> - Kopírovaní a rozmnožování tohoto dokumentu není povoleno bez souhlasu autora.